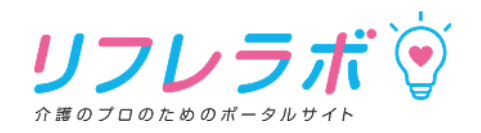

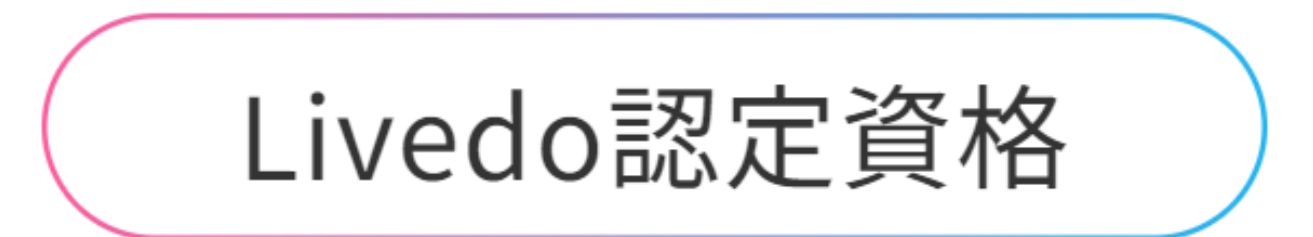

# 申し込み手順

©2024 Livedo Corporation. All Rights Reserved.

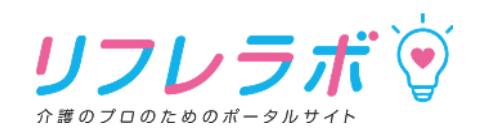

1.ポータルサイト「<u>リフレラボ</u>」にアクセスします。 <u>リフレラボ 介護のプロのためのポータルサイト (refre-portal.jp)</u>

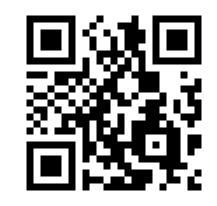

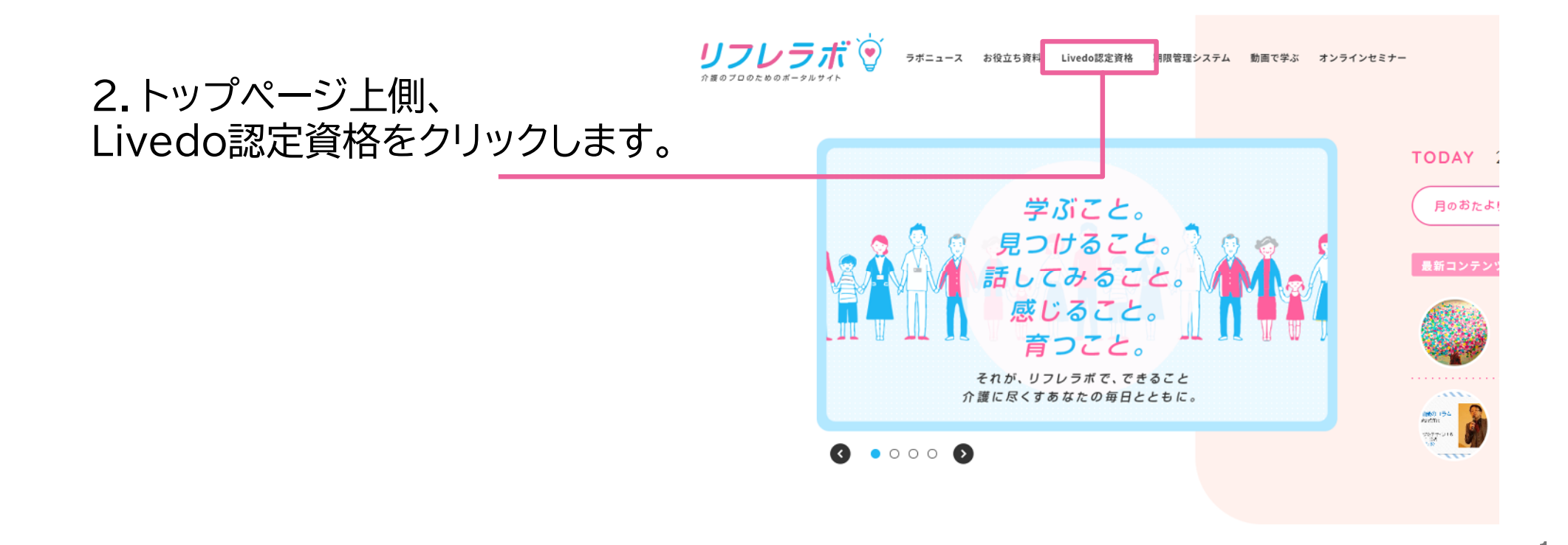

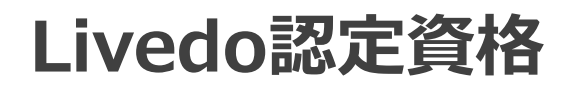

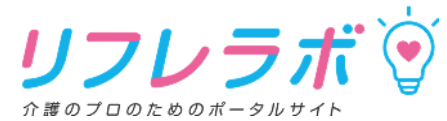

※会員様も個人単位でのお申込みが必要です。

※「リフレラボ」はリフレ商品採用施設・病院向けの会員制サイトです。 会員登録のお問い合わせはこちら

お申し込みはこちら

リフレラボ ラボニュース お役立ち資料 Livedo認定資格 期限管理システム 動画で学ぶ オンラインセミナー TOP > Livedo認定資格 Livedo認定資格 施設・病院で働く皆さまに役に立つリブドゥコーボレーション公式の認定資格です。 Livedo認定資格のココがおすすめ!心 3.認定資格の概要、資格取得までの流れ、 よくあるご質問、受講に関するご注意を 認定証 ⊘ 紙おむつメーカー監修だから 排泄ケアに特化した内容が基礎から学べる RR##〒12345578 リフレ ラボ子 成 あなたは「Livedo 認定資格」講座 一読いただき、申し込みされる場合は にて 神治ケアにおける基礎知識の 全課程を振了したことをここに証明 します をクリックします。 お申し込みはこちら 📀 \ こんな人におすすめ! / 下にスクロール . . . . . . . . . . . . . . . . . . . 受講料 . . . . . . . . . . . . . . . . . . . 3,000円根込 リフレラボ会員 1,500円税込 一般

©2024 Livedo Corporation. All Rights Reserved.

2

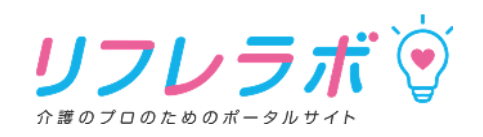

#### 4. 認定資格申し込みページにて 認定資格申し込み ·会員or非会員※ ·法人名 会員 ○ 会員 ⑧ 非会員 ·施設·病院名 ·申込者名 法人名 ・メールアドレス 施設・病院名 ·生年月日 申认者名 ·職種(大) ·職種(中) メールアドレス (確認用) ・役職 ·居住地域 を記入します。

※会員か非会員で受講費用が異なるため、 会員の場合は、付与されている会員IDと パスワードをご入力ください。 会員IDとパスワードがご不明の場合は、 担当の営業・リフレサポーターにご相談ください。

#### 認定資格申し込み

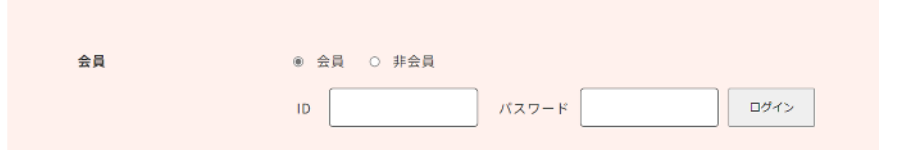

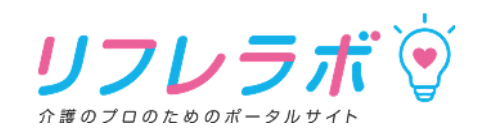

認定資格申し込み

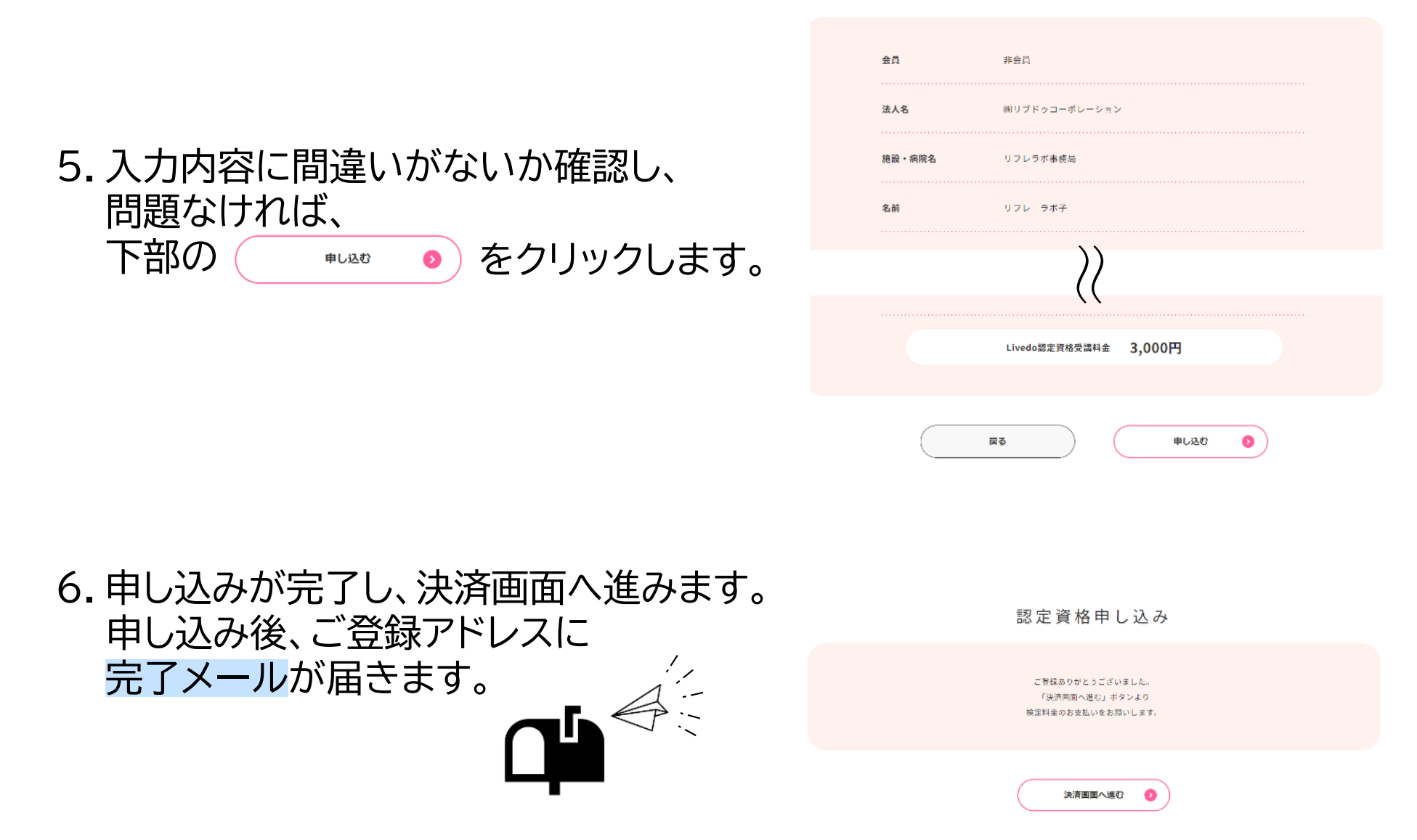

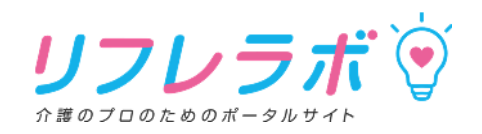

#### 支払方法選択

|              | お支払いする方法をお選びになり、お進みください。                          |        |  |
|--------------|---------------------------------------------------|--------|--|
| ご利用内容        |                                                   |        |  |
|              | 検定代金                                              | 3,000円 |  |
|              | 祝选科                                               | 마면     |  |
|              | お支払合計                                             | 3,000円 |  |
|              |                                                   |        |  |
| お支払い方法をお選びくだ | さい。                                               |        |  |
|              | 〇 クレジットカード                                        |        |  |
|              | <ul> <li>         の 銀行振込(バーチャ         </li> </ul> | ·ルロ座)  |  |

#### 7. 支払方法は、 ①クレジットカード ②銀行振込 のいずれかを選択します。

8. クレジットカードの場合 必要事項を記入し、 決済ボタンをクリックします。

| コード有効期限   | 01 、月23 、年 |
|-----------|------------|
| zキュリティコード |            |

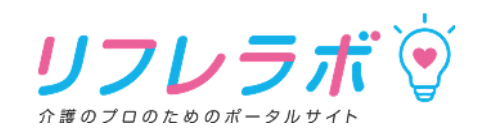

#### 銀行振込(バーチャルロ座 あおぞら)のお支払い申し込みが完了しました。 以下の口座に振込みを行ってください。

#### 9.銀行振込の場合 振込先の情報が表示されますので 振込の手続きをお願いします。

| 金額      | 3,000円                           |
|---------|----------------------------------|
| 税送料     | 0円                               |
| お支払合計   | 3,000円                           |
| 振込先銀行名  | ジ-エムオ-アオゾラネツト(0310)              |
| 振込先支店名  | <b>ホウキ</b> 木 <sup>*</sup> シ(531) |
| 振込先預金種別 | 普通                               |
| 振込先口座番号 |                                  |
| 振込先口座名義 | リフレラ赤゛                           |

※上記はサンプルです。 個人ごとに振込先口座番号が変わります。

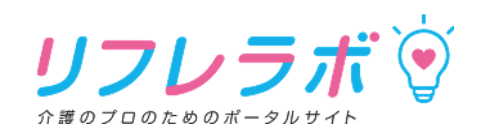

#### 10.申し込み後に届いたメールに 記載のログインURLにアクセス し、認定資格ID・パスワードを 入力して、ログインします。

| Livedo認定資格ログイン |  |
|----------------|--|
| 検定ID<br>       |  |
| ログイン           |  |

Livedo認定資格へのお申し込みありがとうございました。 愛信トレイメ 合

#### To 自分 ▼

☆ ☺ ∽ :

この度は、Livedo認定資格へお申し込みいただき、誠にありがとうございます。

下記URLよりLivedo認定資格の受講を開始できます。 受講科のお支払いがお済みでない場合は決済画面が表示されます。なお、決済完了後の返金はいたしかねます。 ※銀行振込をご選択の場合は、システムの都合上お支払い確認に数日お時間をいただく場合がございます。

<u>https://area34.smp.ne.jp/area/p/gcsd3tblhr7mateqf5/79jZ9b/login.html?SMPID=\*\*\*\*\*\*\*\*</u> 認定資格ID: \*\*\*\*\*\*\*\*\* パスワード: \*\*\*\*\*\*\*\*

お申し込みいただきました内容は以下の通りです。

```
区分
        : 会員
会員ID
         :
法人名
施設・病院名 : リブドゥコーポレーション
申込者名
        :リフレ ラボ子
メールアドレス: refrelabo@livedo.jp
        :2023年10月2日
生年月日
職種 (大)
        :その他
職種(中)
         :
役職
         :
居住地域
         : 大阪府
受講料金
         : 1.500円
```

※このメールアドレスは送信専用です。ご返信いただいてもお答えできませんのであらかじめご了承ください。
※本メールにお心当たりがない場合には、第三者による誤登録、不正登録等の
可能性がありますので管理者までご連絡ください。

発行元:株式会社リブドゥコーポレーション リフレラボ事務局 mail:refrelabo@livedo.jp

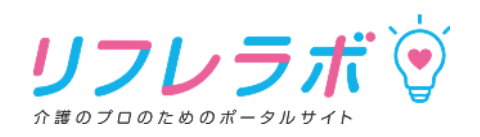

11.
 ①排尿の基礎知識
 ②排便の基礎知識
 ③清潔ケアの基礎知識
 ④紙おむつの選び方使い方

#### <u>4教材のPDFファイル</u>がダウンロードできます。

※受講期間が終了すると、 資料がダウンロードできなくなりますのでご注意ください。

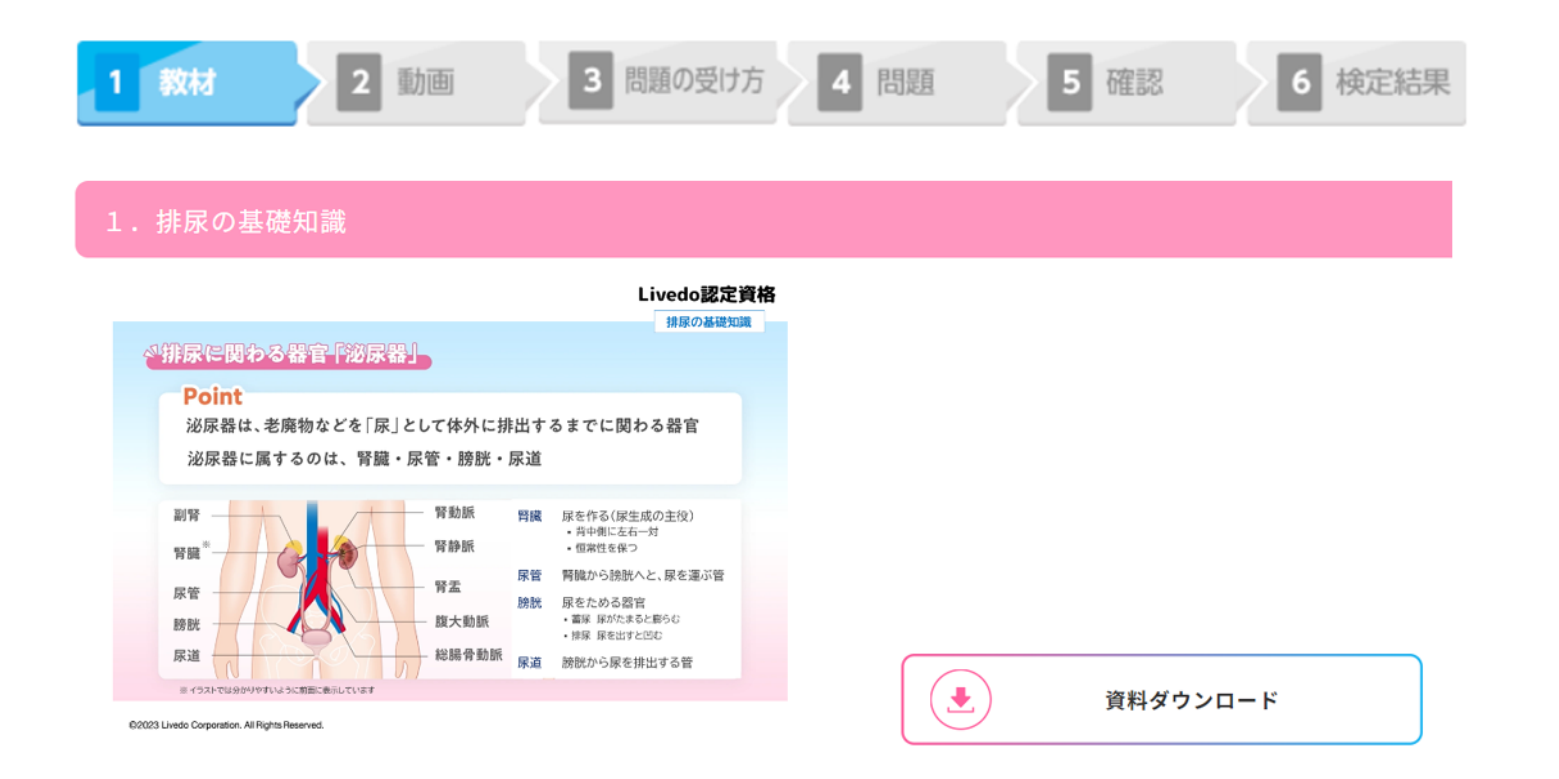

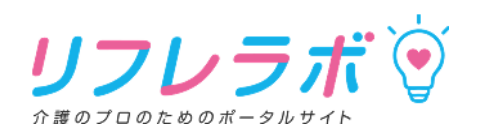

12.
 ①排尿の基礎知識
 ②排便の基礎知識
 ③清潔ケアの基礎知識
 ④紙おむつの選び方使い方

4教材の動画が視聴できます。

※動画はダウンロードできません。

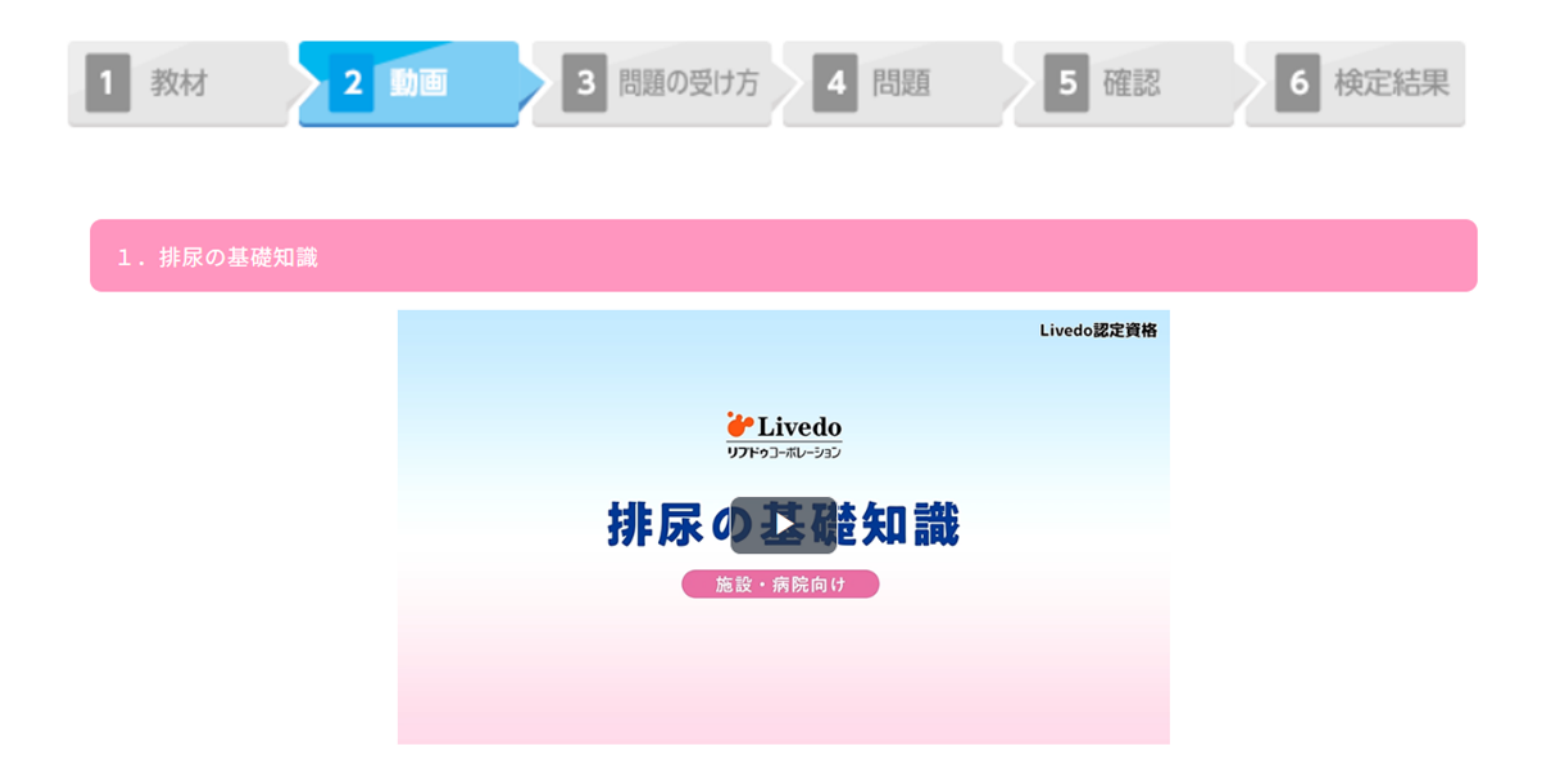

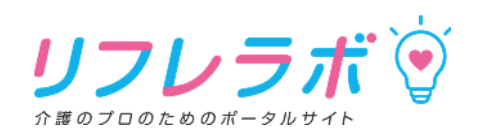

#### 教材のカリキュラム

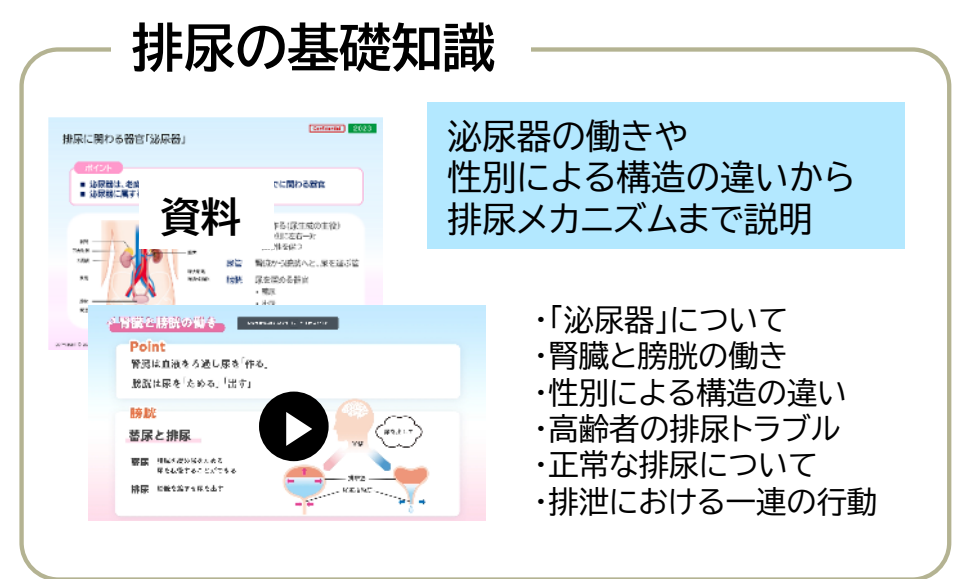

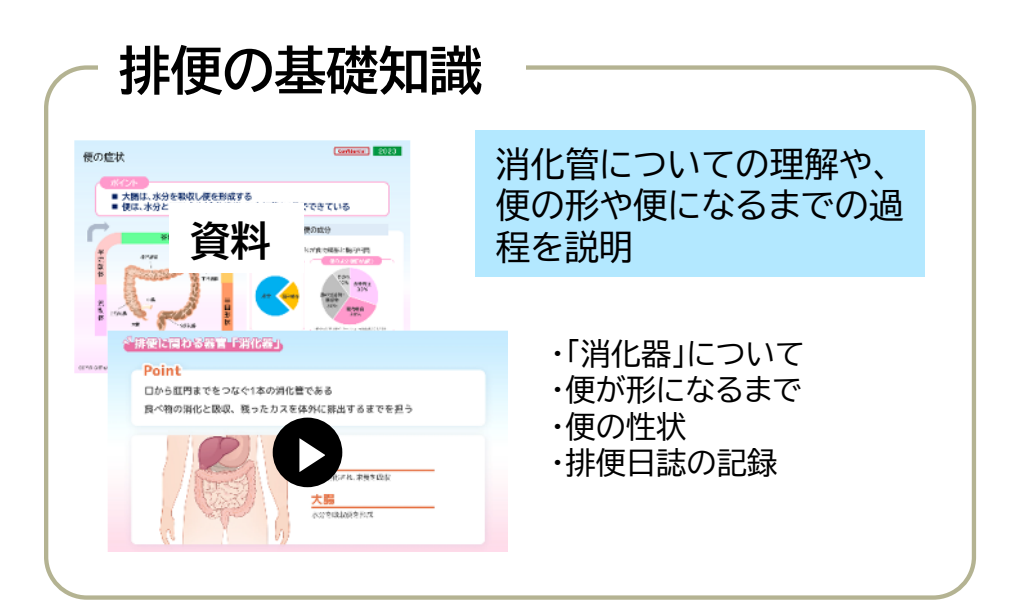

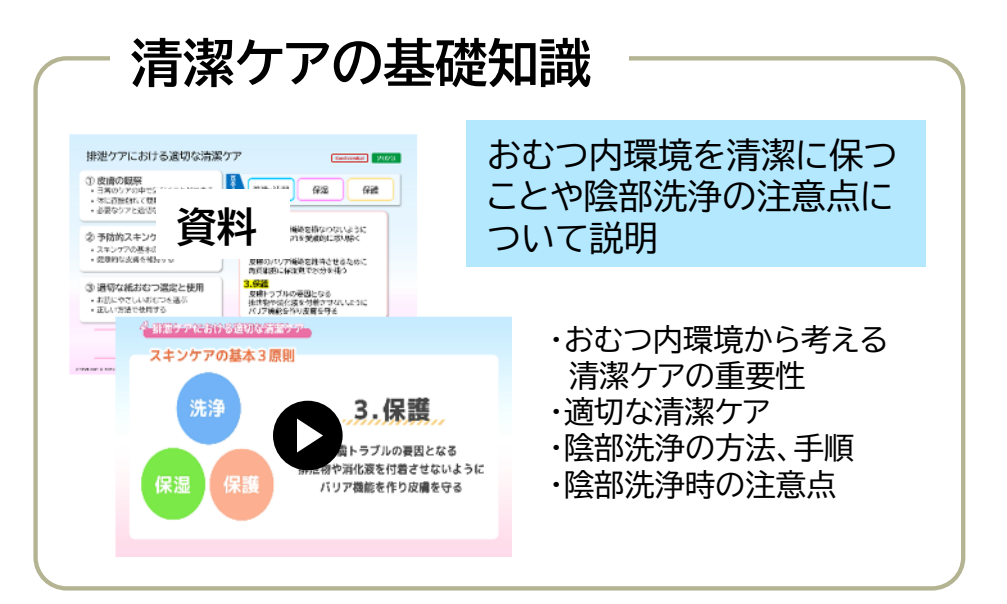

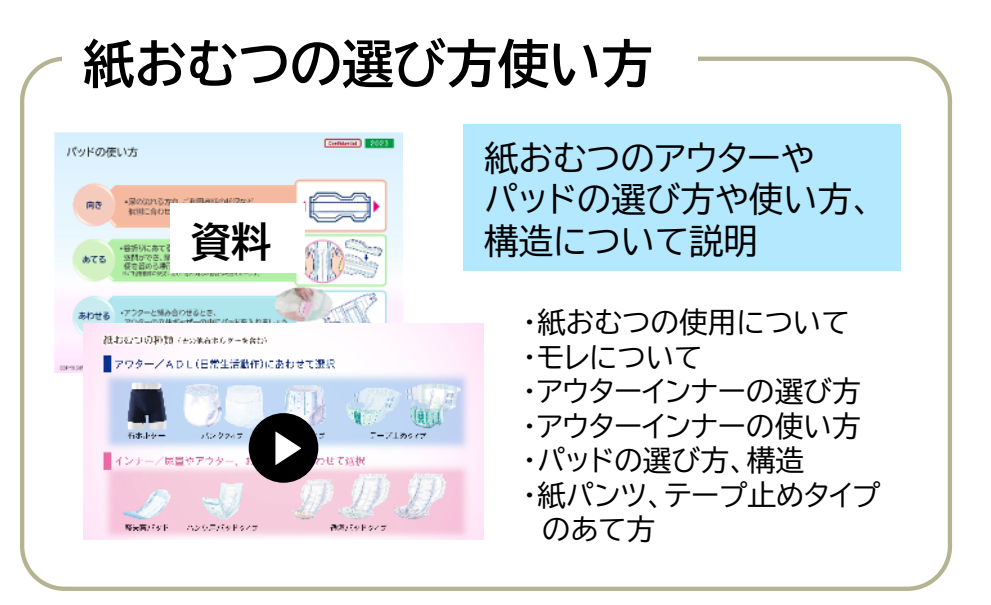

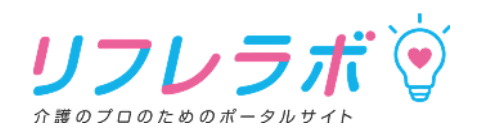

#### 13.

資料・動画の視聴が終わると、eラーニング形式のテストが受講できます。

#### 【試験内容】

- 出題形式 :4 肢択一形式
- 出題数 :4つの受講科目からランダムで40問
- 試験時間:60分
- 合格基準 : 全問正解

※テストは合格するまで何度でも受講できます

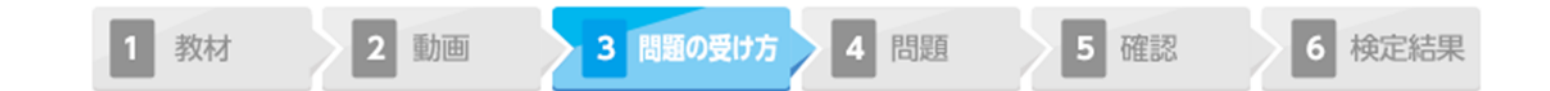

問題の受け方

次のページより、検定を開始します。

試験内容と問題画面説明をご確認いただき、準備が整いましたら【テスト開始】ボタンを押下し、検定を開始してください。

【試験内容】

出題形式:4肢択一形式

- 出題数 :40問
- 試験時間:60分
- 合格基準:全問正解

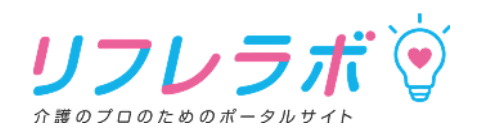

#### 14. 実際のテスト画面です。A~Dの中から解答を選択し、次の問題へ進みます。

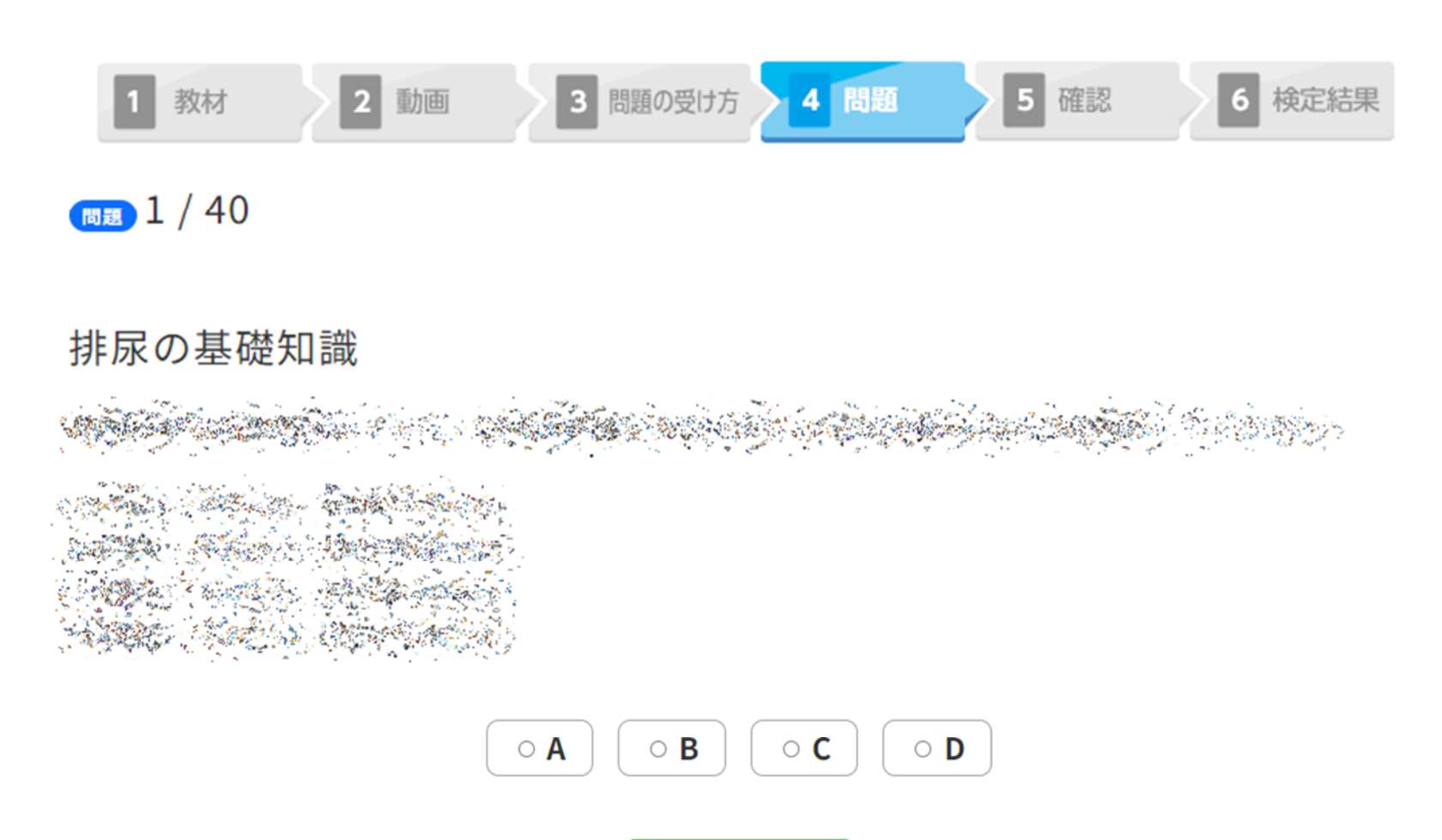

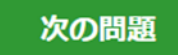

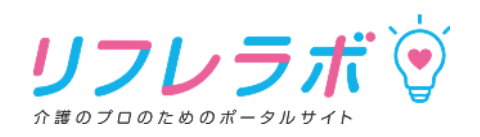

#### 15. 解答後の確認画面です。問題をクリックすると解答画面に戻ります。 問題なければ下部

| 22問 問題                                                                                                    | あなたの選んだ解答<br>C<br>A                                                                                            |
|----------------------------------------------------------------------------------------------------|----------------------------------------------------------------------------------------------------|
| and an an an an an an an an an an an an an                                                                                                    | <u>С</u><br>А                                                                                                  |
| ladebar series in a series in a series in a series and a series in a series of the series of the series of the                                                                               | С<br>А                                                                                                    |
| n de la completa de la completa de la completa de la completa de la completa de la completa de la completa de l                                                                              | Α                                                                                                    |
| سر روه و در این می ورد و در این این می در مربوع و در این این می و بین و در این می ورد و در این و در این می این<br>این می این این این این این می و در این این این این این این این این این این | en Martin d'Alexantere Ma                                                                                      |
|                                                                                                    | рание спольку с вода правила.<br>А                                                                             |
| a and the second second and the second second second second second second second second second second second se                                                                              | n o de la contra de la contra de la contra de la contra de la contra de la contra de la contra de la contra de |
| is – Gelesian der antikken die Gelesian die Stander                                                                                                    |                                                                                                    |
|                                                                                                    | B                                                                                                    |
| - Maria da Maria - Cranforda da Maria - Maria - Maria - Secolarda da Secolarda - Secolarda - Secolarda - Secolar                                                                             | A                                                                                                    |

前の問題

結果を見る

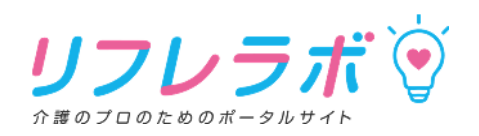

16. 「不合格」の場合、 間違えた箇所の解説を確認し、試験を受け直すことができます。

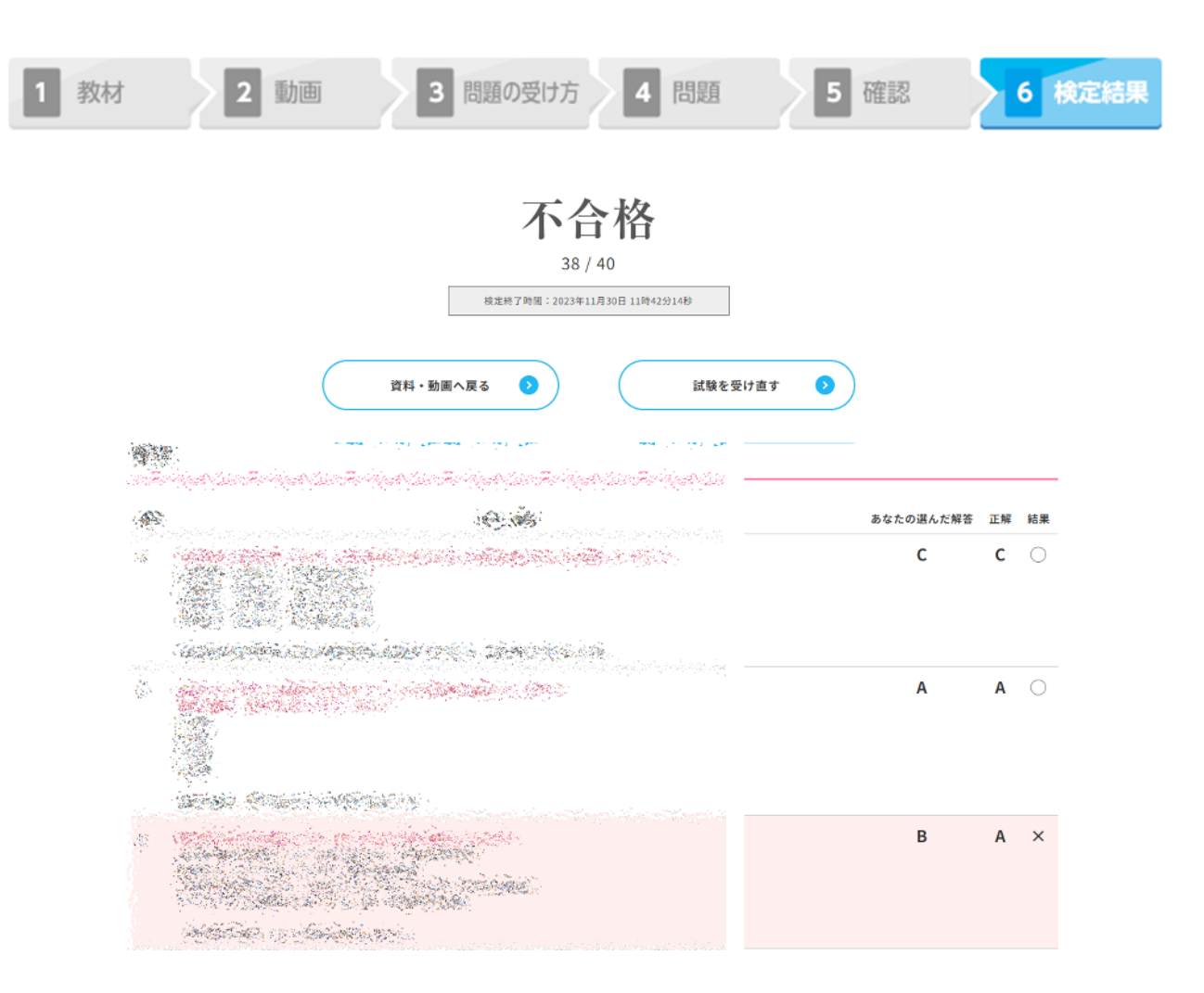

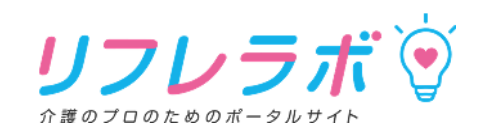

#### 17. 全問正解すると、「合格」と表示され、認定証のダウンロードができます。

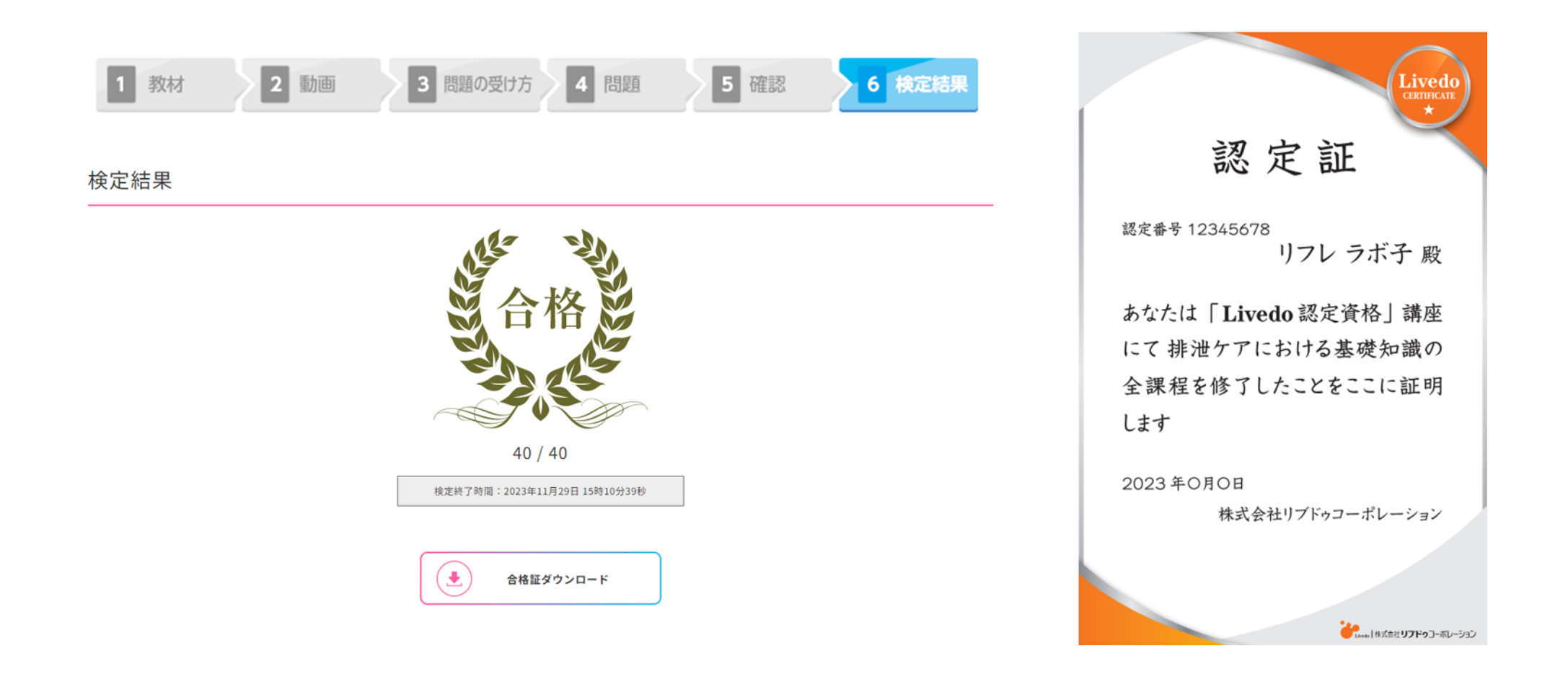

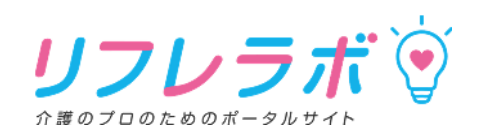

● 期間内であればテスト合格後も

動画の視聴 資料のダウンロード は可能です。

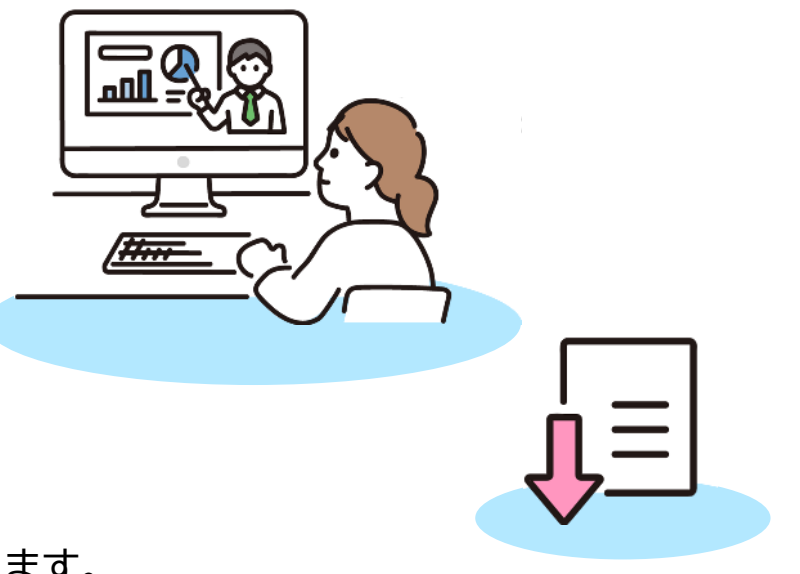

● 認定証は再発行しないでください。 ※システムの仕様上、新たな認定番号に更新されてしまいます。